## 国家試験対策のための総合データベース

## 看護師(保健師)国家試験問題WEB クイックガイド

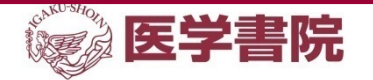

情報ソリューション部 EP開発2課

2021年3月 Ver1.0

※本冊子に掲載されている画面イメージは開発中のものとなっております。そのため実際の画面とは、デザイン等において異なる場合があります。また、記載している仕様、デザインならびにサービス内容などは予告なしに変更することがあります。

目次

- 0. サービス概要と主な機能
- 1.ご利用方法
- 2. 問題演習
- 3. オリジナルテスト
  - 3-1. Myテスト作成
  - 3-2. Myテスト解答・削除・編集・印刷・その他
  - 3-3. テーマ別テスト
  - 3-4. 公開テスト
- 4. 資料閲覧
- 5. その他
  - 5-1. 問題集データを移行する①旧システムから問題集データを出力する
  - 5-2. 問題集データを移行する②新システムに問題集データを登録する
  - 5-3. MyテストをLMS(manaba,Learning Bowl)と連携活用する
- 6.ご利用環境

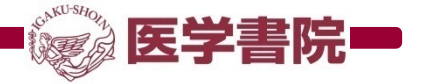

## 0. サービス概要と主な機能

『看護師(保健師)国家試験問題WEB』は国家試験対策のための総合データベースです。

看護師WEB 約3500題・保健師WEB 約1300題の問題を収録しています。 主な機能は画面上部に表示される「問題演習」・「オリジナルテスト」・「資料閲覧」で構成されます。

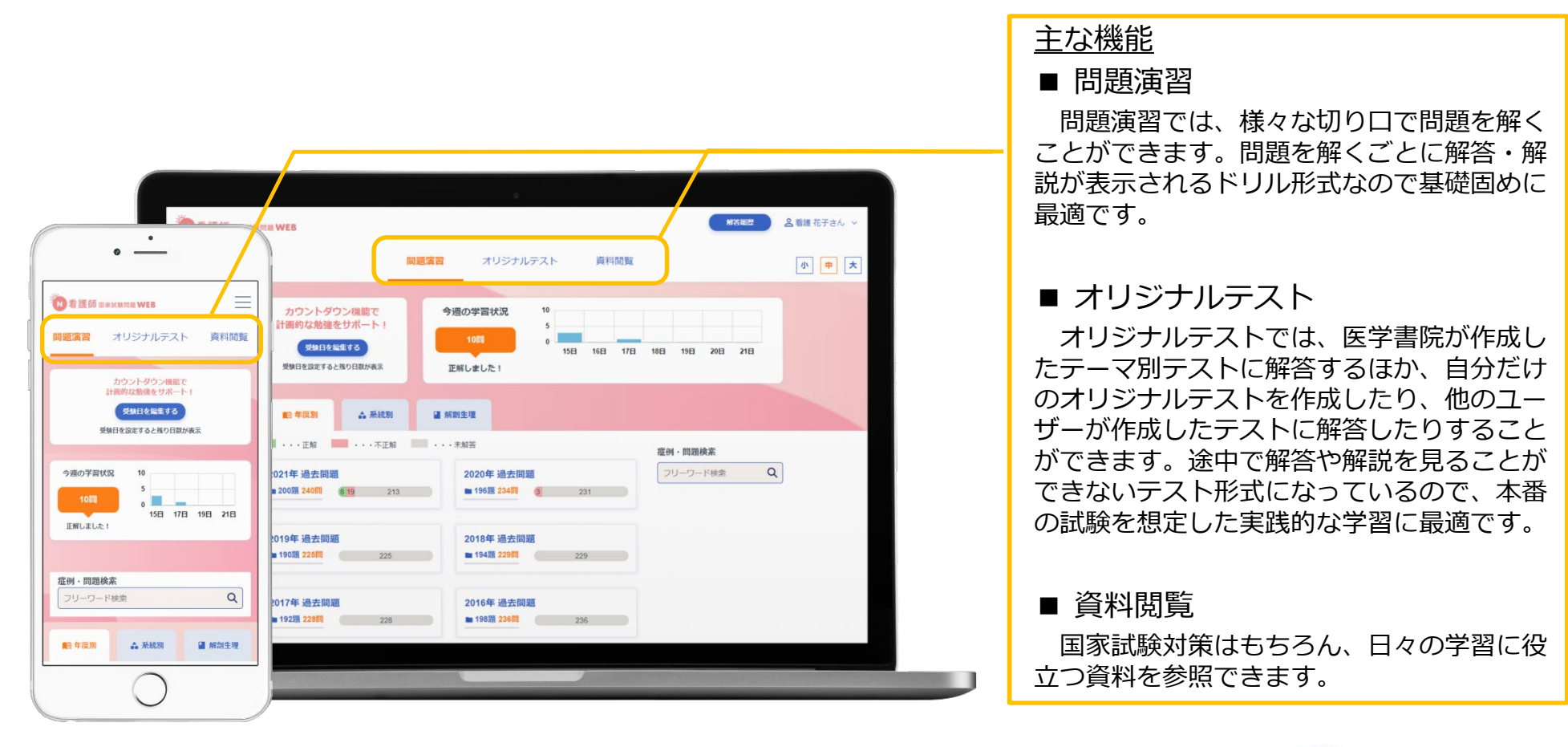

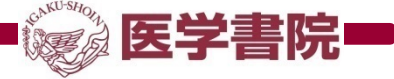

# 1. ご利用方法

契約プランによってご利用方法(ログイン画面や認証方式)が異なります。ご利用方法は管理者にご確認ください。 ■教員プラン/小規模プラン/大規模プラン ※教員プランは2021年4月より新規契約および契約更新を停止しております

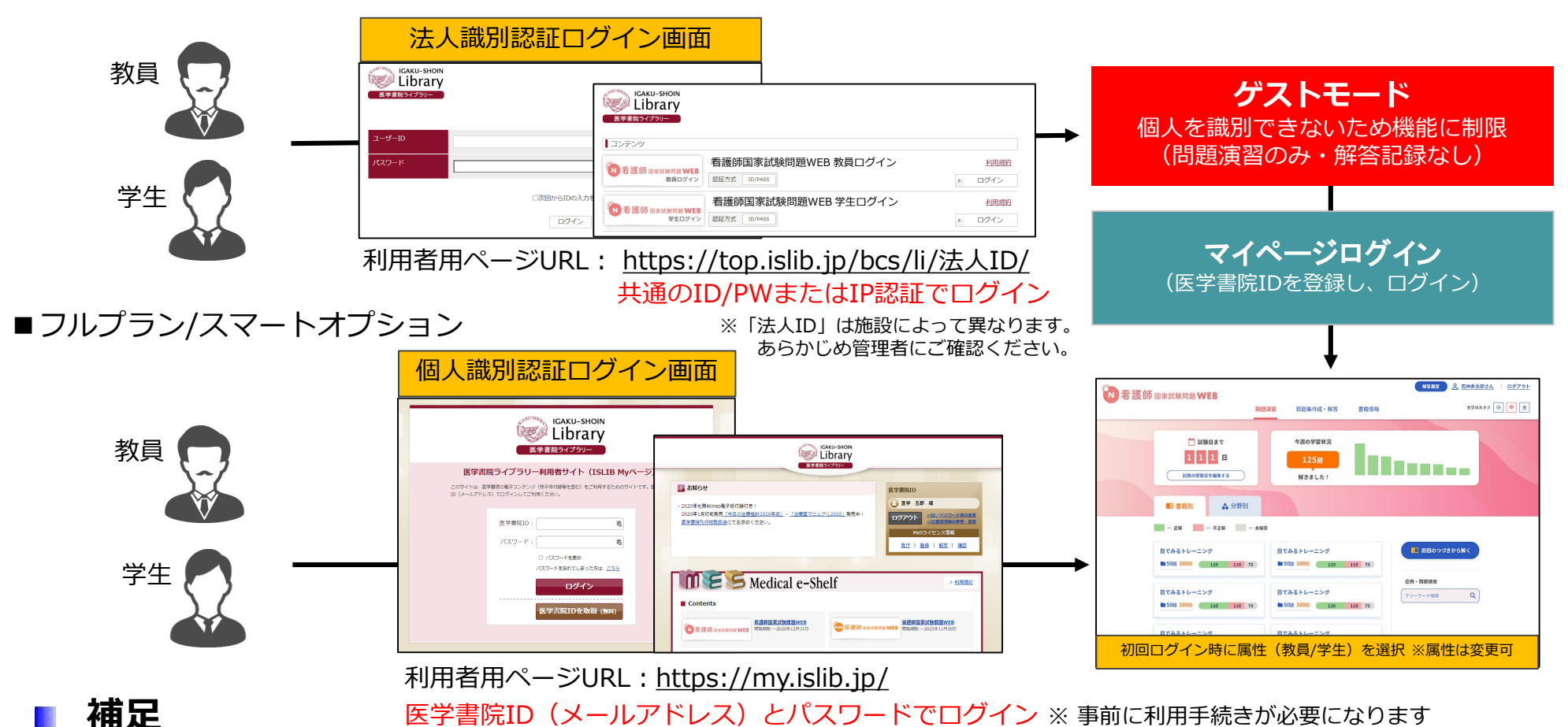

2021年3月31日以前にフルプランをご契約の場合、移行期間として法人識別認証と個人識別認証を併用できますが、フルプランにおけ る法人認証の提供は2022年中に終了になります。管理者に確認のうえ、個人識別認証へのお切替えいただきますようお願いいたします

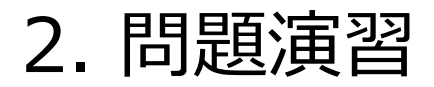

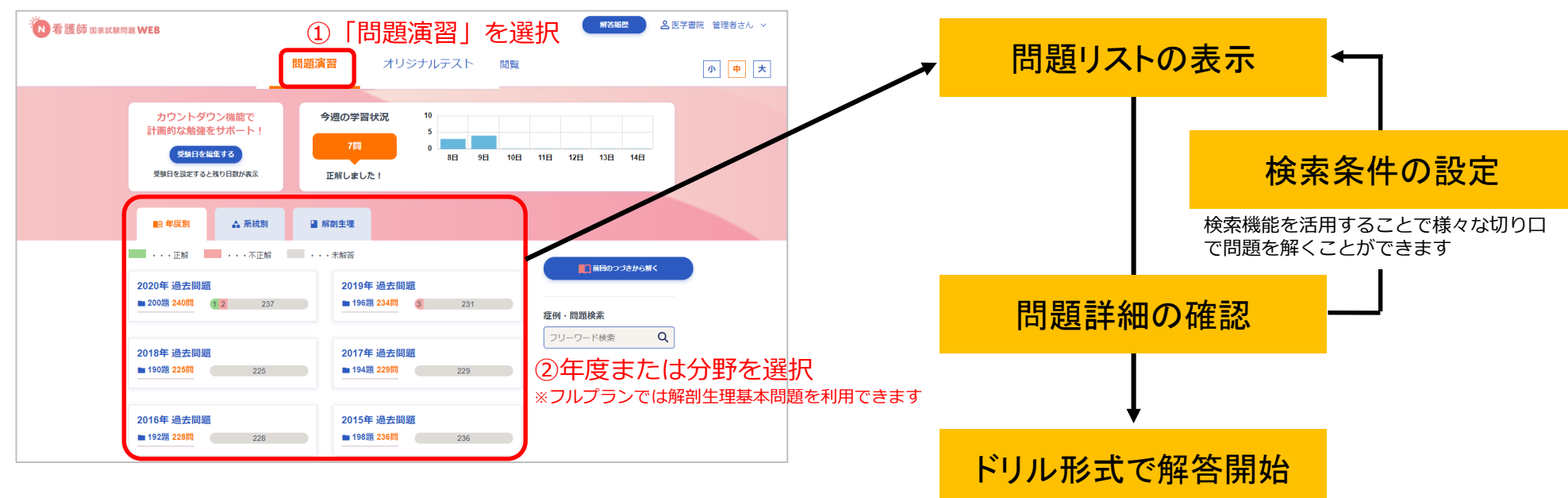

### 概要

問題演習では一問一答のドリル形式で問題を解くことができます。まずは基礎的な問題である必修問題を中心に解いてみましょう。授業で学んだ内容が国家試験でどのように問われているかを検索機能で調べてみるのも効果的です。

### **補足(効率的な学習をサポートする便利な機能)** \*\* ゲストモードの場合は機能に制限があります

- ・最新3回分の解答結果を自動で記録、進捗をグラフで表示・シャッフル機能で出題の並びをランダムに変更
- ・各問題に理解度(カンペキ・あいまい・理解不足)を設定 ・受験日までの日数をカウントダウン
- ・出題傾向を調べたり、様々な切り口で問題演習ができる検索機能 ・文字サイズの調整(小・中・大)
- ・最新300件の解答履歴が確認できる解答履歴機能・問題集の中断&再開機能(最新1件分)

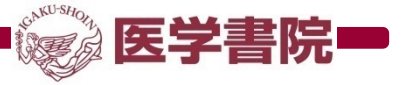

# 3-1. Myテスト作成

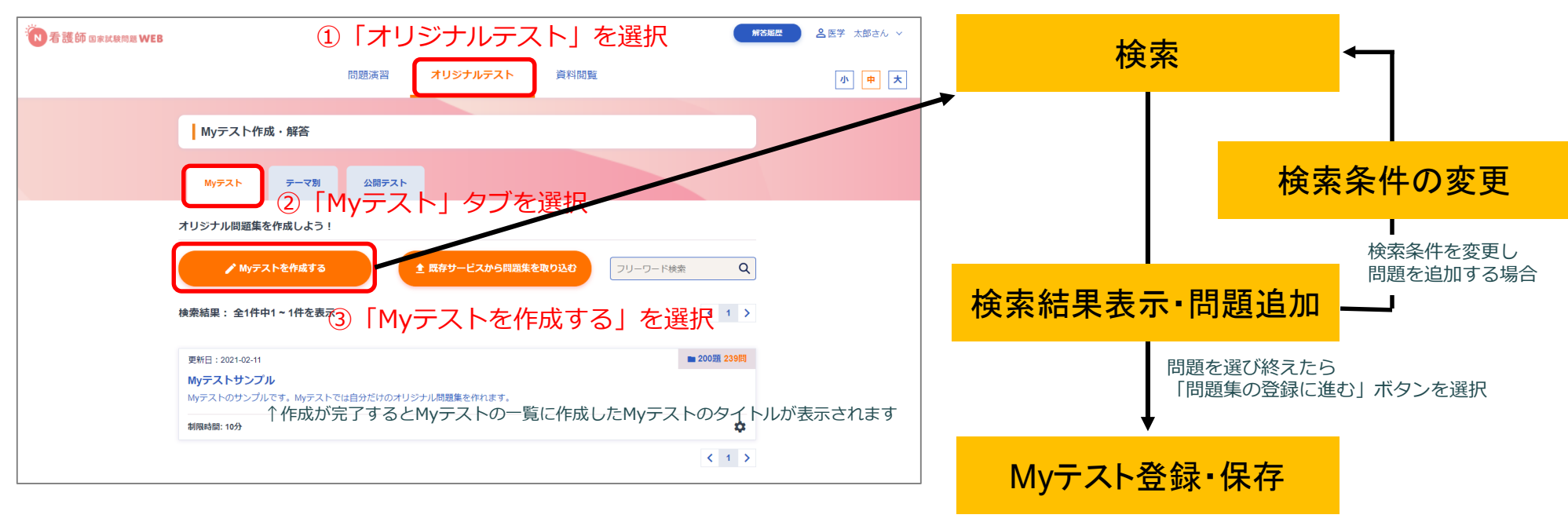

#### ■ 概要

「公開の設定」を「ON」にすると、他のユーザーが Myテストに解答できる状態になります。解答させたい ユーザーに「アクセスコード」をお知らせください。

Myテストでは本サービスに収録された問題を組み合わせてオリジナルの問題集を作成できます。 Myテストは自分で解答するほか、公開することで他のユーザーに解答させることも可能です。

### ■ 補足

- ・1つの問題集に登録できる問題数の上限は250題までになります
- ・Myテストには無制限のほか、制限時間(1分~999分)を設定することができます
- ・旧システムで作成した問題集の移行方法はp.10、p.11をご参照ください ※ 教員限定の機能になります

# 3-2. Myテスト解答・削除・編集・印刷・その他

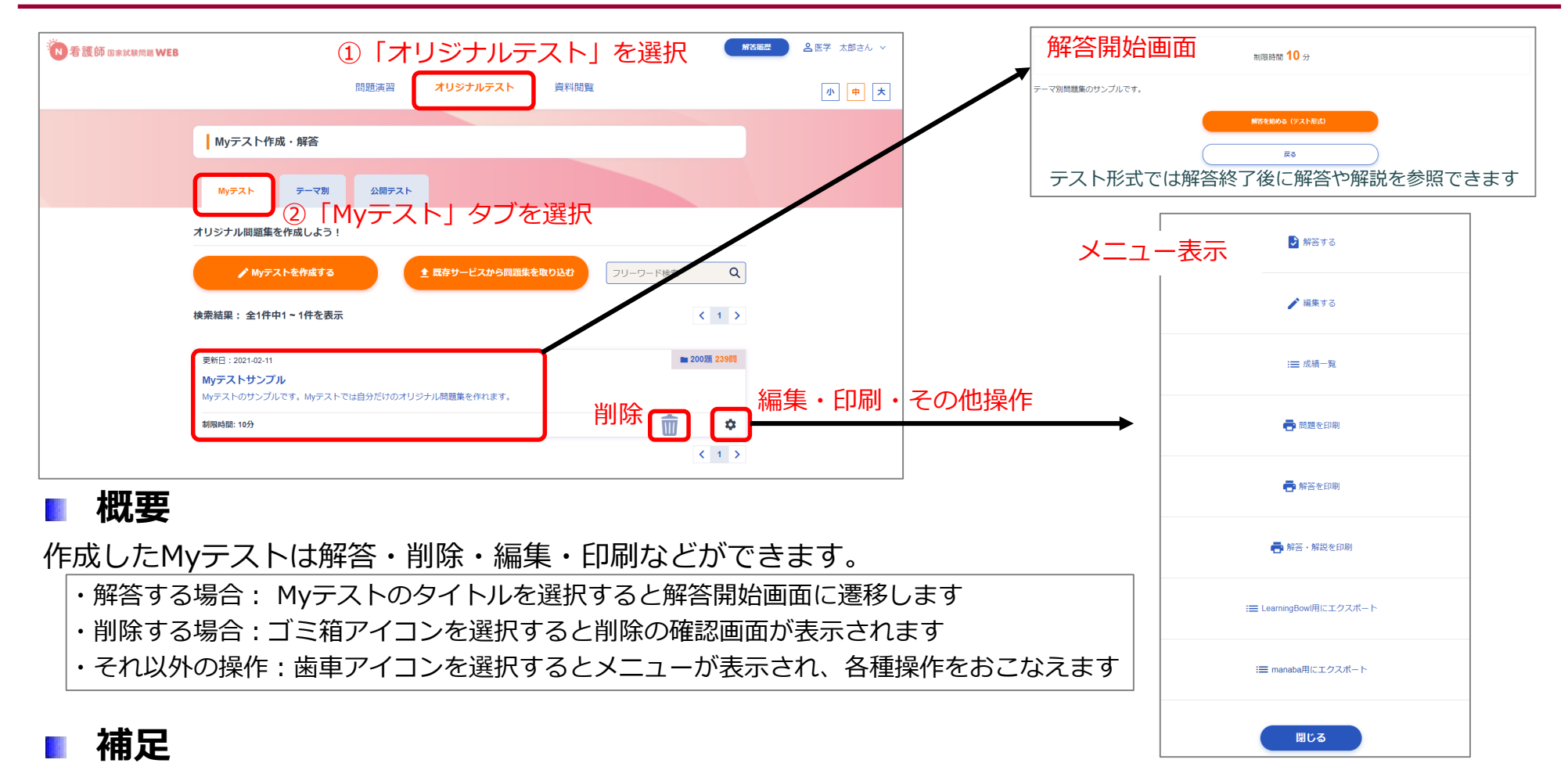

- ・「LearningBowl用にエクスポート」や「manaba用にエクスポート」はフルプラン限定で表示されます
- ・「成績一覧」ではMyテストの成績を参照できます※公開したMyテストに解答があった場合、他のユーザーの成績も表示されます
- ・ 教員のみ解説を印刷することができます

# 3-3. テーマ別テスト

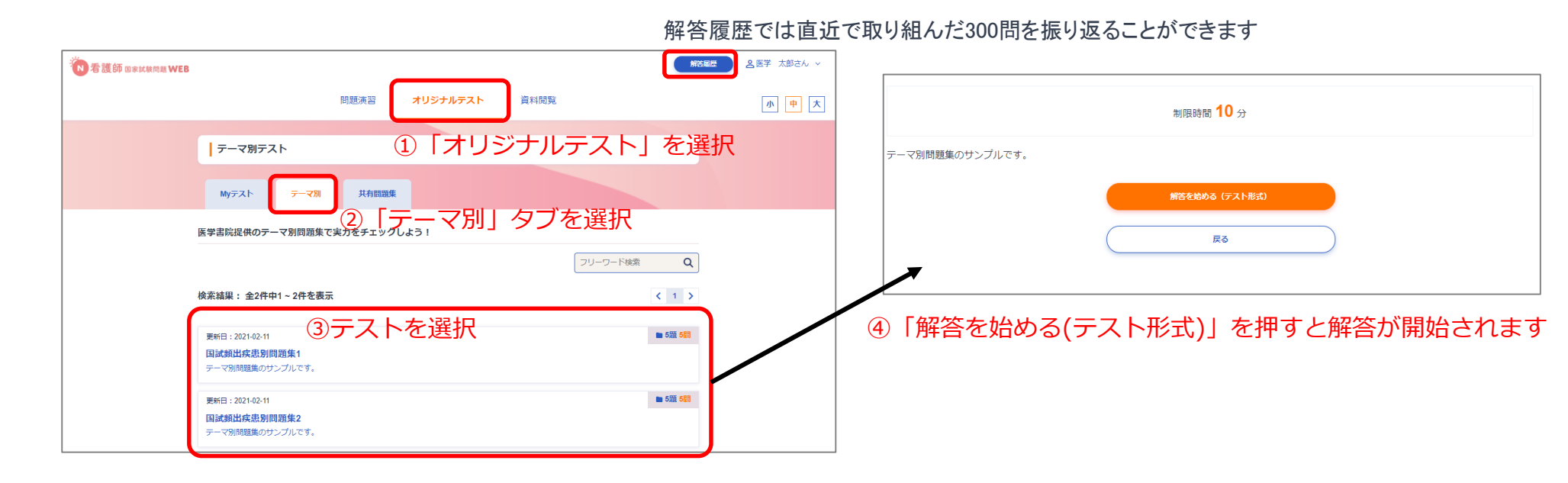

#### ■ 概要

テーマ別テストでは、医学書院が作成した問題集(テスト)を解くことができます。国家試験の出題傾向をおさ えた学習効果の高い問題集になっています。結果を振り返る際は画面右上にある「解答履歴」をご活用ください。

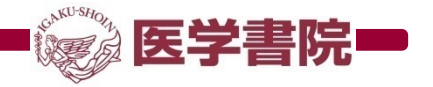

3-4. 公開テスト

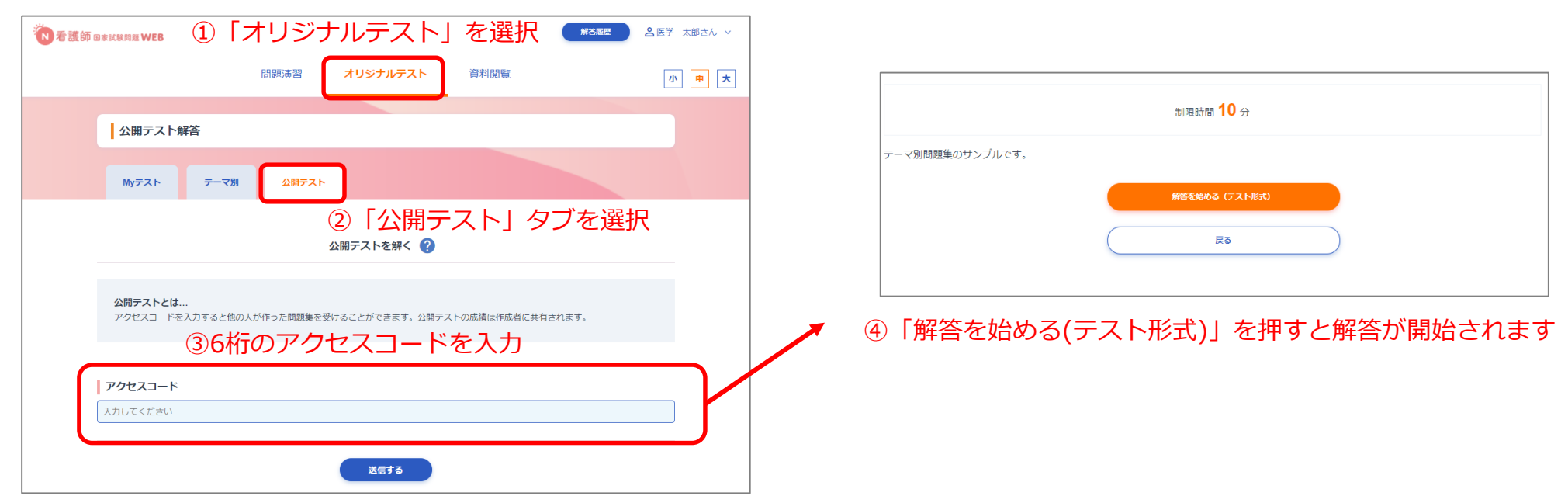

#### 🔹 概要

公開テストでは、他のユーザーが作成したMyテストに解答することができます。

### ■ 補足

- ・公開テストの成績は作成者に共有されます
- ・制限時間を過ぎるか、解答中断後に他の問題集を解き始めると答案は自動で送信されます
- ・アクセスコード入力後にエラー画面が表示される場合、アクセスコードが間違っているか、 公開設定がOFFになっている可能性があります。作成者にご確認ください

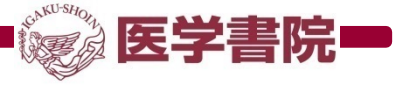

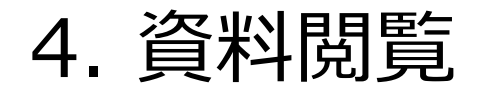

| N 看護師 @家試験問題 WEB     | ①「資料閲覧」を選択 <sup>(#活風)</sup><br>問題演習 オリジナルテスト 資料閲覧 | 小 <b>中</b> 大 | 頻出項目チェックア                                                                                                    | ップ                                                                                |
|----------------------|---------------------------------------------------|--------------|----------------------------------------------------------------------------------------------------|-----------------------------------------------------------------------------------|
|                      |                                                   |              |                                                                                                    |                                                                                   |
| 資料閲覧                 |                                                   |              | ■目標 I. 看識の社会約側面および倫理的側面につい<br>て基本的な知識を問う。                                                                                                    |                                                                                   |
| 頻出項目チェックアップ(看護師)     | ◎ ②閲覧したい資料を選択                                     |              |                                                                                                    | £¥977¥7                                                                           |
| <u>計算問題完全マスター</u> 13 |                                                   |              | ■世界保健機関が定義する健康とは、満気では<br>ていないということではなく、●のにも、●目標I・看護の社会的側<br>して●のにも、すべてが満たされた状態にす<br>る。                                                                                                    | 」面および倫理的側面につい                                                                     |
| <u>でるでたBOOK</u> 区    |                                                   |              | <ul> <li>B.健康に関する指標</li> <li>□ 日本の総人口は</li> <li>人程度</li> <li>→ 世界保健機関が定義する健康</li> </ul>                                                                                                    | 康とは,病気でないとか,弱っ                                                                    |
| <u>クイック</u> リファレンス 🛛 |                                                   |              | <ul> <li>□ 年齢3区分別人口は、年少人口(</li></ul>                                                                                                    | 肉体的にも、精神的にも、そ<br>たされた状態にあることであ                                                    |
| 看護関係法令               |                                                   |              |                                                                                                    | <b>こテ ユ ツ ク</b><br>人程度である。<br>人(0 ~ 14歳), 生産年齢人口<br>以上)からなる。<br>2019年)で会後も低下すると予想 |
|                      | 問題演習 オリジナルテスト                                     |              | G内をちつである。<br>家族の世帯根2イルシタッののN     Gのの一部は2.50(2)     Gかる。     Gを用意しては、1000円は12.50(2)     Gかる。     Gを用意しては、1000円は12.50(2)     Gかる。     Gを手動される。     Cを用される。     Cを用これる。     Cののののののののののでは、1000円は12.50(2)     Gかんののののののののののののののののののののののののののののののののの | 18年)で、長期にわたって低下す<br>は28.1%(2018年)で今後さらに                                           |

#### 概要

国家試験対策に役立つ資料が参照できます。閲覧できる資料は以下の通りです。 「国試でるでたBOOK」「頻出項目チェックアップ」「出題基準クイックリファレンス」 「計算問題完全マスター」「看護関係法令」※保健師WEBは看護関係法令のみ参照できます

#### ■ 補足

・「頻出項目チェックアップ」や「国試でるでたBOOK」は国家試験だけでなく日頃の学習にも効果的です

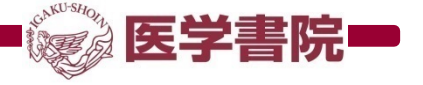

## 5-1.問題集データを移行する ①旧システムから問題集データを出力する

※ 2021年4月1日以前に国家試験WEBを利用していた教員が対象になります

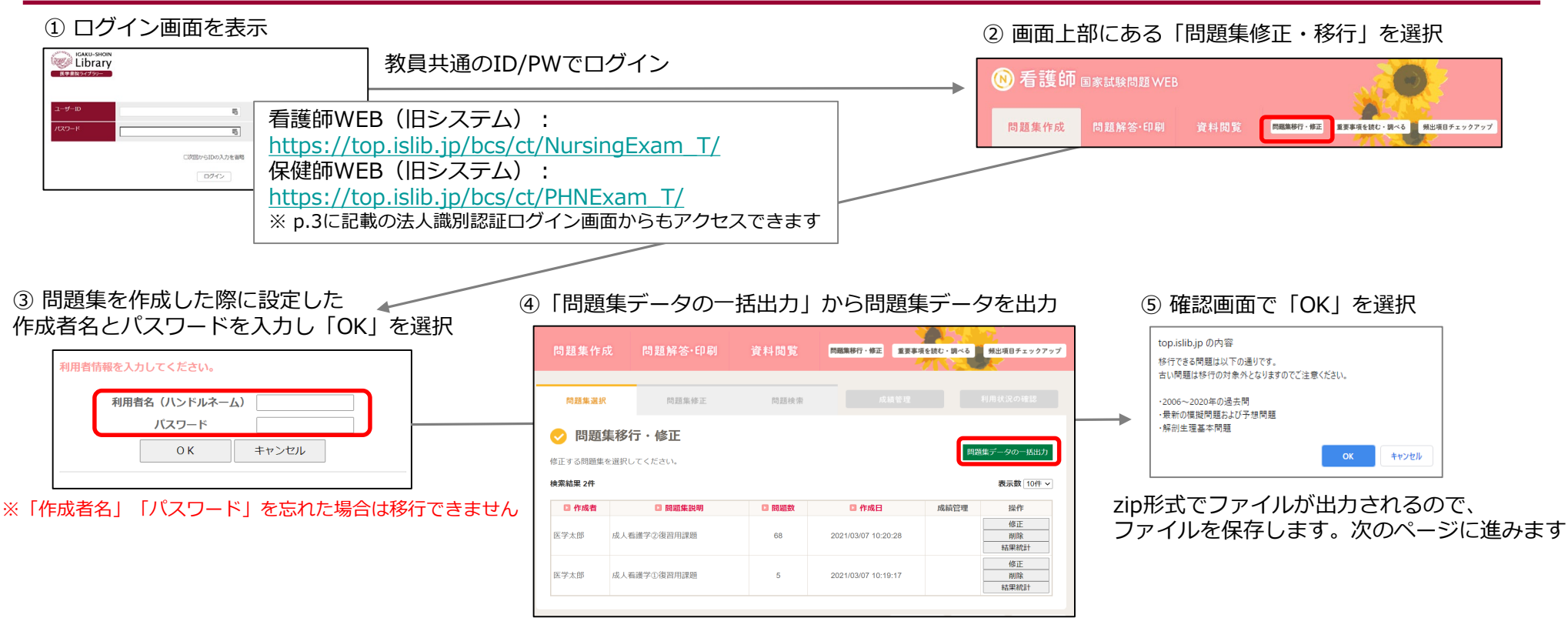

## 補足

- ・2022年3月31日までにデータをご移行ください(ご契約期間に関わらず旧システムが停止されます)
- ・教員が作成した問題集のみ上記の手順で移行できます
- ・古い問題は移行の対象外となります。移行できる問題は以下の通りです 2006~2020年の過去問題、最新の模擬問題・予想問題、解剖生理基本問題
- ・旧システムでは問題データの更新は行われません。問題集を移行いただくための環境になります

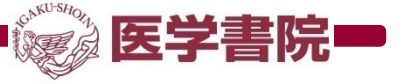

## 5-2.問題集データを移行する ②新システムに問題集データを登録する

※ 2021年4月1日以前に国家試験WEBを利用していた教員が対象になります

④前のページでダウンロードしたファイル(zipファイル)を指定します

#### ※ 法人識別認証(p.3参照)をご利用の場合、 事前に医学書院IDを登録しマイページログインをしている必要があります

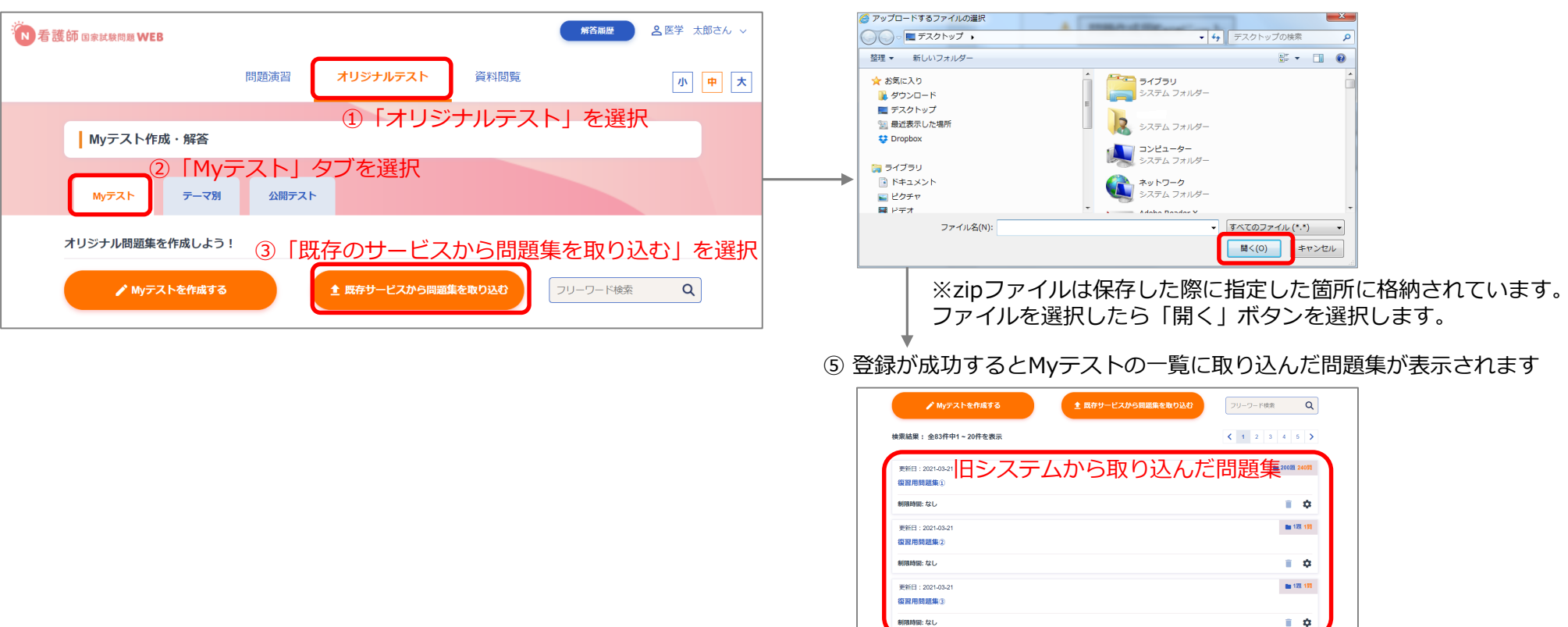

### ■ 補足

・「既存サービスから問題集を取り込む」ボタンは教員のみ表示されます。ボタンが表示されない場合、画面右上の
 ・ユーザー名を選択し、「個人設定」から「ユーザー属性」が「教員」になっていることをご確認ください

## 5-3. MyテストをLMS(manaba,Learning Bowl)と連携活用する

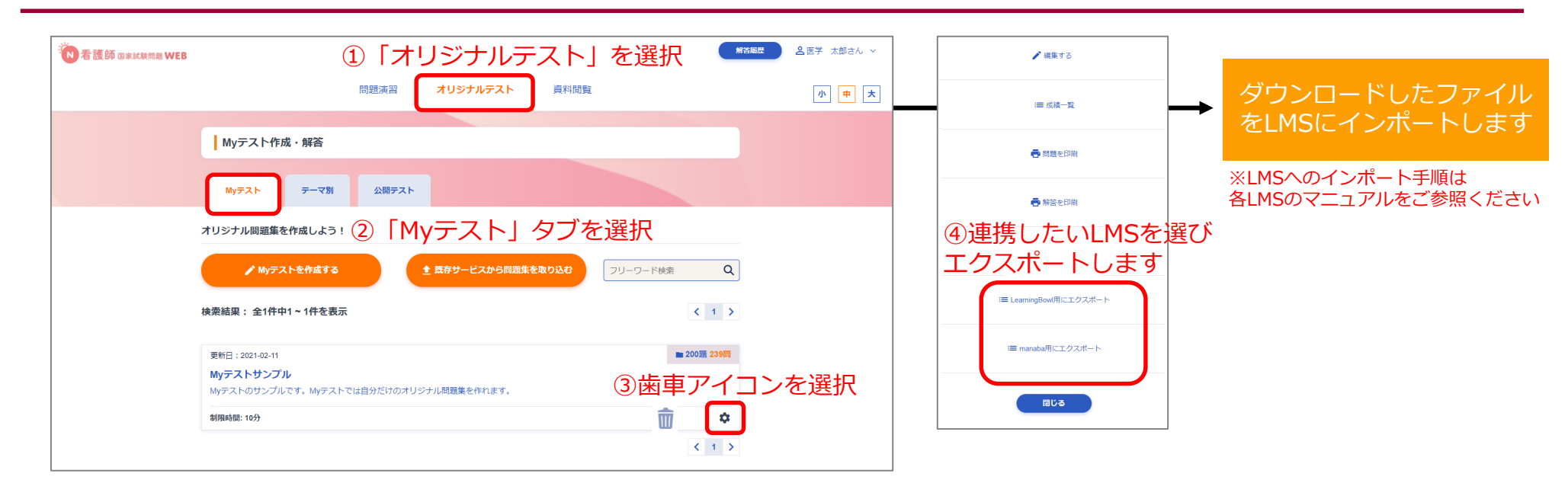

### 補足

- ・LMSとの連携はフルプラン限定の機能です。LMSと連携することで問題の内容をアレンジしたり、 詳細な課題の設定(締切日時の設定や受験回数の制限など)ができます
- ・エクスポートされるデータに解説は含まれません。解説URLから国家試験WEB上で解説を参照いただく形となります
- ・2021年3月時点では医学書院「Learning Bowl」、朝日ネット社「manaba」と連携することができます

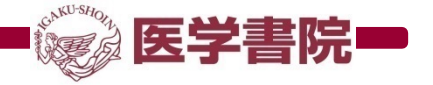

# 6. ご利用環境

#### 本製品はWebブラウザを通じてご利用いただきます。

|                  | Webブラウザ                                                                                                    |
|------------------|----------------------------------------------------------------------------------------------------|
| パソコン             | Microsoft Edge<br>InternetExplorer<br>Mozilla Firefox<br>Google Chrome<br>Safari<br>いずれのブラウザについても最新版にアップデートしてのご利用を推奨いたします |
| スマートフォン<br>タブレット | iOS端末:iOS12.0以降                                                                                                    |
|                  | Android端末:Android8.0以降                                                                                                    |

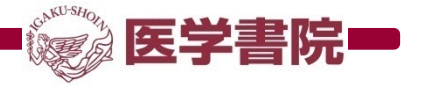